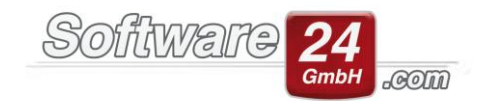

## Banking-Modul / HBCI-Schnittstelle

Ab der Win-CASA Version "2020" bieten wir eine HBCI-Schnittstelle an, um Umsätze von Ihren Bankkonten direkt über Win-CASA abzurufen und diese anschließend in Win-CASA zu verarbeiten bzw. zu verbuchen.

ACHTUNG! Falls Sie das Banking-Modul bereits vor der Version "2020" erworben haben, muss die HBCI-Schnittstelle separat erworben und freigeschaltet werden. Hierzu öffnen Sie wie gewohnt das Banking-Modul und klicken in der Menüleiste auf "per HBCI einlesen". Nun öffnet sich die Maske zur Eingabe der zusätzlichen HBCI-Lizenz. Da das Banking-Modul und die HBCI-Schnittstelle separat erworben werden können, funktioniert das Banking-Modul übrigens auch weiterhin ohne die HBCI-Schnittstelle und ist zu einem günstigeren Preis (im Vergleich zu Banking-Modul + HBCI-Schnittstelle) zu erwerben.

Nachdem Sie das Banking-Modul inkl. der HBCI-Schnittstelle erworben und anschließend über das Register "Verwaltung" und den Unterreiter "Module" freigeschaltet haben, könnten Sie mit der Einrichtung Ihrer Bankkonten beginnen.

| 8               |                           |                |            |                   | Win-C       | AS   | a pro 20      | 20         |          |               |             | -                        | -      |    | × |
|-----------------|---------------------------|----------------|------------|-------------------|-------------|------|---------------|------------|----------|---------------|-------------|--------------------------|--------|----|---|
| VERWALTUN       | BUCHHALTUNG               | LISTEN A       | BRECHNU    | INGEN 🔽           | 🖂 🔌         |      | ₹ ₹           | LÜ         | iii 🐔    |               |             | Suchen (hier klicken ode | er F4) | Q, |   |
| Objekte & Wo    | nnungen Adressen          | Konten         | Miet       | Datenbank         | Modul       | e    | Hilfe         |            |          |               |             |                          |        |    |   |
| Bestellen Int   | 0                         |                |            | •                 |             |      |               |            |          |               |             |                          |        |    |   |
| Kleine Module n | it großer Wirkung - Die j | perfekte Ergär | nzung zu W | /in-Casa. Klicken | Sie hier, u | um e | ein registrie | rtes Zusat | tzmodula | zu starten:   |             |                          |        |    |   |
|                 | Bank                      | ing-Modul      |            |                   |             |      |               |            |          | SE-Verwa      | altung      |                          |        |    |   |
| Online abgehol  | e Kontoauszüge automa     | tisch verbuch  | en.        |                   |             | Sor  | ndereigentu   | ım des Eig | gentüme  | rs mitverwalt | en und Miet | überschuss errechnen.    |        |    |   |

Doch bevor Sie mit der Einrichtung der gewünschten Bankkonten in der HBCI-Schnittstelle anfangen, sollten Sie sicherstellen, dass diese bereits in Win-CASA angelegt und mindestens einem Objekt zugeordnet sind. Ohne diese Zuordnungen können später keine Umsätze eingelesen werden.

Um ein neues Bankkonto für den Abruf über die HBCI-Schnittstelle einzurichten, klicken Sie auf das Register "Buchhaltung", gehen in den Unterreiter "Banking-Modul" und klicken anschließend in der Menüleiste auf den Schalter "per HBCI einlesen".

| Win-CASA PRO 2020                                                       |                       |                     |         |            |                     |            | -    |       | × |
|-------------------------------------------------------------------------|-----------------------|---------------------|---------|------------|---------------------|------------|------|-------|---|
| VERWALTUNG BUCHHALTUNG LISTEN AB                                        | RECHNUNGEN 🚾          | 🞽 🍐 🐺 📑             | L 🚺 隨 🤇 | <b>6</b>   |                     |            |      |       |   |
| Buchen Lastschriften Überweisungen M                                    | lahnen Zahlungste     | rmine Banking-Modu  | l Hilfe |            |                     |            |      |       |   |
| MT940-Dateien nach dem E                                                | Einlesen aut. löschen | Alle markieren      |         |            |                     |            |      |       |   |
| Datei per HBCI and Markierte Dateien jetzt lösch                        | hen                   | Keine markieren     |         |            |                     |            |      |       |   |
| Umsätze einles                                                          | en                    |                     |         |            |                     |            |      |       |   |
| MT940-Kontoauszugsdatei(en) einlesen                                    |                       |                     |         |            |                     |            |      |       |   |
| Wählen Sie ein Verzeichnis, das eine oder mehrere Konto                 | oauszugsdateien (MT94 | 40-Format) enthält: |         |            |                     |            |      |       |   |
|                                                                         |                       |                     |         |            |                     |            |      |       |   |
| Gültige MT940-Kontoauszugsdateien in diesem Ordner mit der Dateiendung: |                       |                     |         |            |                     |            |      |       |   |
| WinCASABanking_1065817064_2020-04-14_2159017                            | B-Konto               | Bezeichnung         | Konto   | BLZ        | Zuletzt abg.        | Neu abgeh. | OnlS | itand |   |
|                                                                         | → PostSch             | Postbank -Giro-     | 1433677 | 700 100 80 | 01.12.17 - 15.12.17 |            |      |       |   |

Software24.com GmbH, Eichbichlstraße 1, 83071 Stephanskirchen

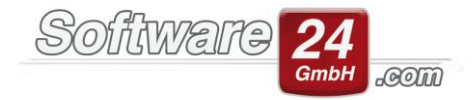

In der neuen Maske klicken Sie oben rechts auf "Neuer Kontakt" und befinden sich nun in der Maske für die Einrichtung eines neuen Bankkontos. In dem ersten Eingabefeld können Sie anhand der Bankleitzahl, der BIC, der IBAN oder des Namens der Bank, das entsprechende Kreditinstitut hinterlegen. Nachdem in der zweiten Eingabemaske der Name des Kreditinstituts automatisch vorbelegt wurde, klicken Sie unten in der Leiste auf "Weiter".

| E-Banking - Umsätze abfragen                                                                                                    | × |  |  |  |  |  |  |
|----------------------------------------------------------------------------------------------------|---|--|--|--|--|--|--|
| Surück Homebanking Kontakte                                                                                                    | ? |  |  |  |  |  |  |
| HBCI/FinTS-Kontakt                                                                                                    | × |  |  |  |  |  |  |
| Einrichten eines neuen Homebanking Kontakts                                                                                                    | 5 |  |  |  |  |  |  |
| Bitte geben Sie die achtstellige Bankleitzahl Ihres Kreditinstituts ein.                                                                           |   |  |  |  |  |  |  |
| Suche (Bankleitzahl, BIC, IBAN, Name der Bank):<br>12030000                                                                                        |   |  |  |  |  |  |  |
| Name des Kreditinstituts:<br>12030000 Deutsche Kreditbank Berlin v                                                                                 |   |  |  |  |  |  |  |
| Optional: Zugangsdaten manuell eingeben (für Experten)                                                                                             |   |  |  |  |  |  |  |
| Wählen Sie diese Option nur, wenn Sie beim Einrichten des Kontakts die<br>empfohlenen Einstellungen ändern möchten.                                |   |  |  |  |  |  |  |
| Optional: Proxy-Server verwenden                                                                                                    |   |  |  |  |  |  |  |
| Wählen Sie diese Option nur, wenn Ihre Internetverbindung einen sogenannten<br>Proxy-Server verwendet an dem ggf. eine Anmeldung erforderlich ist. |   |  |  |  |  |  |  |
| Zurück Weiter > Abbrechen                                                                                                    |   |  |  |  |  |  |  |

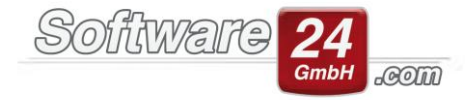

Nachdem der Vorgang abgeschlossen ist, klicken Sie auf "Weiter" und in der nachfolgenden Maske legen Sie die Art Ihres TAN-Verfahrens fest und bestätigen erneut über "Weiter".

| HBCI/Fin | TS-Kontakt                                                                                                    | ×  |
|----------|----------------------------------------------------------------------------------------------------|----|
| Ein      | richten eines neuen Homebanking Kontakts                                                                                                    |    |
| Das K    | reditinstitut bietet mehrere Zugangsarten an.                                                                                                    |    |
| ۲        | PIN/TAN (inkl. zwei-Schritt-TAN)<br>Ihre Bank stellt Ihnen für den Zugriff auf Ihr Konto einen Zugang mit PIN zur<br>Verfügung. Zur Durchführung von Transaktionen benötigen Sie TANs (z.B.<br>das optische TAN Verfahren, photoTan oder mobile TAN per SMS). |    |
| 0        | Chipkarte<br>Für den Zugriff auf Ihr Konto verwenden Sie eine Chipkarte, mit der Aufträg<br>elektronisch unterzeichnet werden.                                                                                                    | je |
| 0        | Schlüsseldatei<br>Für den Zugriff auf Ihr Konto verwenden Sie eine Schlüsseldatei, mit der<br>Aufträge unterzeichnet werden.                                                                                                    |    |
| 2        | < Zurück Weiter > Abbrechen                                                                                                    |    |

Nun geben Sie Ihre Legitimations-ID bzw. Ihren Anmeldenamen an und vergeben einen "Kontaktnamen" für das einzurichtende Bankkonto. Bestätigen Sie dies mit einem Klick auf "Weiter" und geben Sie in der nächsten Maske Ihre persönliche PIN ein. Nun werden Ihre Kontaktdaten synchronisiert und mit einem weiteren Klick auf "Weiter" ist der Vorgang abgeschlossen. In diesem Beispiel wird das PIN/TAN-Verfahren verwendet. Es können natürlich auch andere Verfahren wie die Chipkarte genutzt werden.

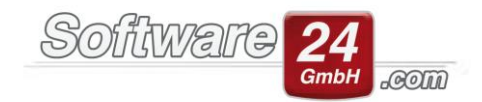

| HBCI/FinTS-Kontakt                                                                         | × |
|--------------------------------------------------------------------------------------------|---|
| Einrichten eines neuen Homebanking Kontakts                                                |   |
| Bitte geben Sie Ihre Kundendaten für den Zugang bei der Deutsche<br>Kreditbank Berlin ein. |   |
| Legitimations-ID/Anmeldename:<br>Test                                                      |   |
|                                                                                            |   |
| Kontaktname:                                                                               |   |
| Deutsche Kreditbank Berlin                                                                 |   |
| Später synchronisieren                                                                     |   |
|                                                                                            |   |
|                                                                                            |   |
|                                                                                            |   |
| Zurück Weiter > Abbrechen                                                                  |   |

Damit die Umsätze in Win-CASA verarbeitet werden können, müssen diese zuvor in eine Datei geschrieben und lokal gespeichert werden. Für diese Dateien sollten Sie sich nun einen Ordner anlegen und diesen in Win-CASA zuordnen. Wenn Sie eine Netzwerkversion von Win-CASA und das Banking-Modul an mehreren Arbeitsplätzen nutzen, sollten Sie einen gemeinsam genutzten Ordner auf einem Netzlaufwerk anlegen. Den Pfad legen Sie anschließend über den rot markierten Schalter des folgenden Bildes fest.

| Win-CASA PRO 2020                                                                             |  |  |  |  |  |
|-----------------------------------------------------------------------------------------------|--|--|--|--|--|
| verwaltung 📴 Buchhaltung Listen Abrechnungen 📧 🔤 🍐 🐺 🛒 L 🔟 🔞 🗞                                |  |  |  |  |  |
| Buchen Lastschriften Überweisungen Mahnen Zahlungstermine <mark>Banking-Modul</mark> Hilfe    |  |  |  |  |  |
| 🖒 🖻 MT940-Dateien nach dem Einlesen aut. löschen 🗐 Alle markieren                             |  |  |  |  |  |
| Datei per HBCI and Markierte Dateien jetzt löschen 🗌 Keine markieren                          |  |  |  |  |  |
| Umsätze einlesen                                                                              |  |  |  |  |  |
| MT940-Kontoauszugsdatei(en) einlesen                                                          |  |  |  |  |  |
| Wählen Sie ein Verzeichnis, das eine oder mehrere Kontoauszugsdateien (MT940-Format) enthält: |  |  |  |  |  |
|                                                                                               |  |  |  |  |  |
| Gültige MT940-Kontoauszugsdateien in diesem Ordner mit der Dateiendung:                       |  |  |  |  |  |

Unsere Anleitung zur Einrichtung eines gemeinsam genutzten Netzlaufwerks finden Sie hier:

Einrichtung eines Netzwerkpfades

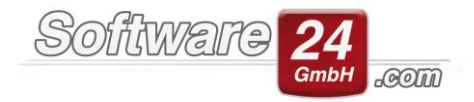

Sie können nun das erste Mal Umsätze von dem eingerichteten Bankkonto abrufen. Klicken Sie auf den Schalter "per HBCI einlesen" und legen Sie den gewünschten Zeitraum fest. Wenn Sie mehrere Bankkonten eingerichtet haben, lassen sich diese alle gemeinsam über das Klickfeld "Alle Konten aller HBCI-Kontakte abfragen" abrufen. Sollten Sie alle Konten eines bestimmten Kreditinstituts abrufen wollen, nutzen Sie das Klickfeld "Alle Konten des HBCI-Kontaktes abfragen".

Wenn Sie nun auf "Umsätze abfragen" klicken, öffnet sich eine Maske, in der Sie Ihre PIN eingeben müssen und anschließend auf "Weiter" klicken. Ihnen sollte ein Hinweis angezeigt werden, dass die Umsätze erfolgreich abgeholt wurden. In diesem Beispiel wurde das PIN/TAN-Verfahren verwendet. Wenn Sie das Chipkarten-Verfahren nutzen, müsste die Karte an dieser Stelle in ein Lesegerät gesteckt werden.

| E-Banking - Umsätze abfragen                                                                                                    | × DIN (Dasswort) Eingabe                                                                                                    |
|----------------------------------------------------------------------------------------------------|----------------------------------------------------------------------------------------------------|
| 📉 Zurück 🛛 🐴 Homebanking Kontakte                                                                                                    |                                                                                                    |
| HBCI-Kontakt: Deutsche Kreditbank Berlin  Konto: Benutzerkennung: Bankleitzahl: Benutzer-ID:  08.04.2020  bis 08.04.2020 Alle Konten des HBCI-Kontaktes abfragen Alle Konten aller HBCI-Kontakte abfragen Umsätze abfragen | <ul> <li>Für die gewünschte Funktion wird eine gültige PIN (Passwort) benötigt.</li> <li>Homebanking Kontakt:<br/>Deutsche Kreditbank Berlin</li> <li>TAN Verfahren:<br/>921 TAN2go - pushtan</li> <li>PIN</li> <li>Für die gewünschte Funktion wird eine gültige PIN<br/>benötigt.</li> <li>Benutzen Sie bei numerischen PINs das PinPad, bei<br/>alphanumerischen die Computertastatur.</li> </ul> |
|                                                                                                    |                                                                                                    |

In dem Fenster auf der linken Seite sollte Ihnen nun der abgerufene Kontoauszug angezeigt werden. Nur von Kontoauszügen, bei denen ein Haken gesetzt ist, werden die Umsätze auch importiert. Wenn Sie Ihre Einstellungen vorgenommen haben, klicken Sie nun in der Menüleiste auf "Datei einlesen"

| •                                                              |                |                     |               |            |                     |                     |          |
|----------------------------------------------------------------|----------------|---------------------|---------------|------------|---------------------|---------------------|----------|
| VERWALTUNG BUCHHALTUNG LISTEN ABRECHNU                         | JNGEN 📧        | 🖬 🍐 🐺 📑             | L 🚺 隨 🤇       | <b>*</b>   |                     |                     |          |
| Buchen Lastschriften Überweisungen Mahnen                      | Zahlungsterr   | mine Banking-Modu   | l Hilfe       |            |                     |                     |          |
| MT940-Dateien nach dem Einlesen a                              | ut. löschen    | Alle markieren      |               |            |                     |                     |          |
| Datei per HBCI 🥔 Markierte Dateien jetzt löschen               | 0              | Keine markieren     |               |            |                     |                     |          |
| Umsätze einlesen                                               |                |                     |               |            |                     |                     |          |
| MT940-Kontoauszugsdatei(en) einlesen                           |                |                     |               |            |                     |                     |          |
| Wählen Sie ein Verzeichnis, das eine oder mehrere Kontoauszugs | dateien (MT940 | -Format) enthält:   |               |            |                     |                     |          |
|                                                                |                |                     | 0<br>90       |            |                     |                     |          |
| Gültige MT940-Kontoauszugsdateien in diesem Ordner mit der D   | ateiendung:    | .dat 👻              | Aktualisieren |            |                     |                     |          |
| VinCASABanking_1065817064_2020-04-14_2159017                   | B-Konto        | Bezeichnung         | Konto         | BLZ        | Zuletzt abg.        | Neu abgeh.          | OnlStand |
| ⇒ nau                                                          | DKB            | Deutsche Kreditbank |               |            | 07.04.20 - 08.04.20 | 07.04.20 - 08.04.20 |          |
|                                                                | PostSch        | Postbank -Giro-     | 1433677       | 700 100 80 | 01.12.17 - 15.12.17 |                     |          |
|                                                                |                |                     |               |            |                     |                     |          |

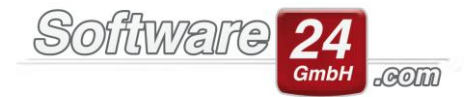

Ihnen werden nun alle Umsätze des ausgewählten Zeitraums angezeigt und Sie können damit beginnen, diese über das Banking-Modul zu verbuchen.

ACHTUNG! Diese Beschreibung behandelt lediglich die Anlage und den Abruf von Konten über unsere HBCI-Schnittstelle.

Eine ausführliche Anleitung zu dem Banking-Modul, der Zuordnung, der Lernfunktion und dem Verbuchen von Umsätzen, finden Sie hier:

Beschreibung des Win-CASA Banking-Moduls